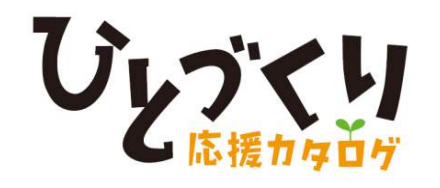

商 品 券 購 入 ガイド 発券手数料無料!!

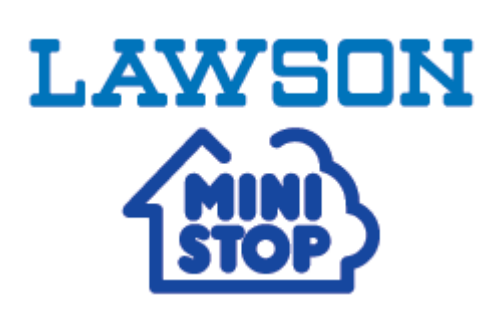

Loppi(ロッピー)

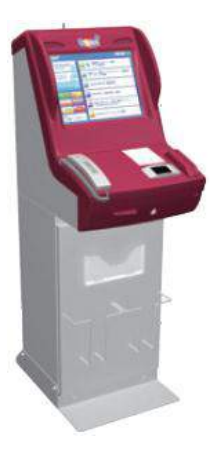

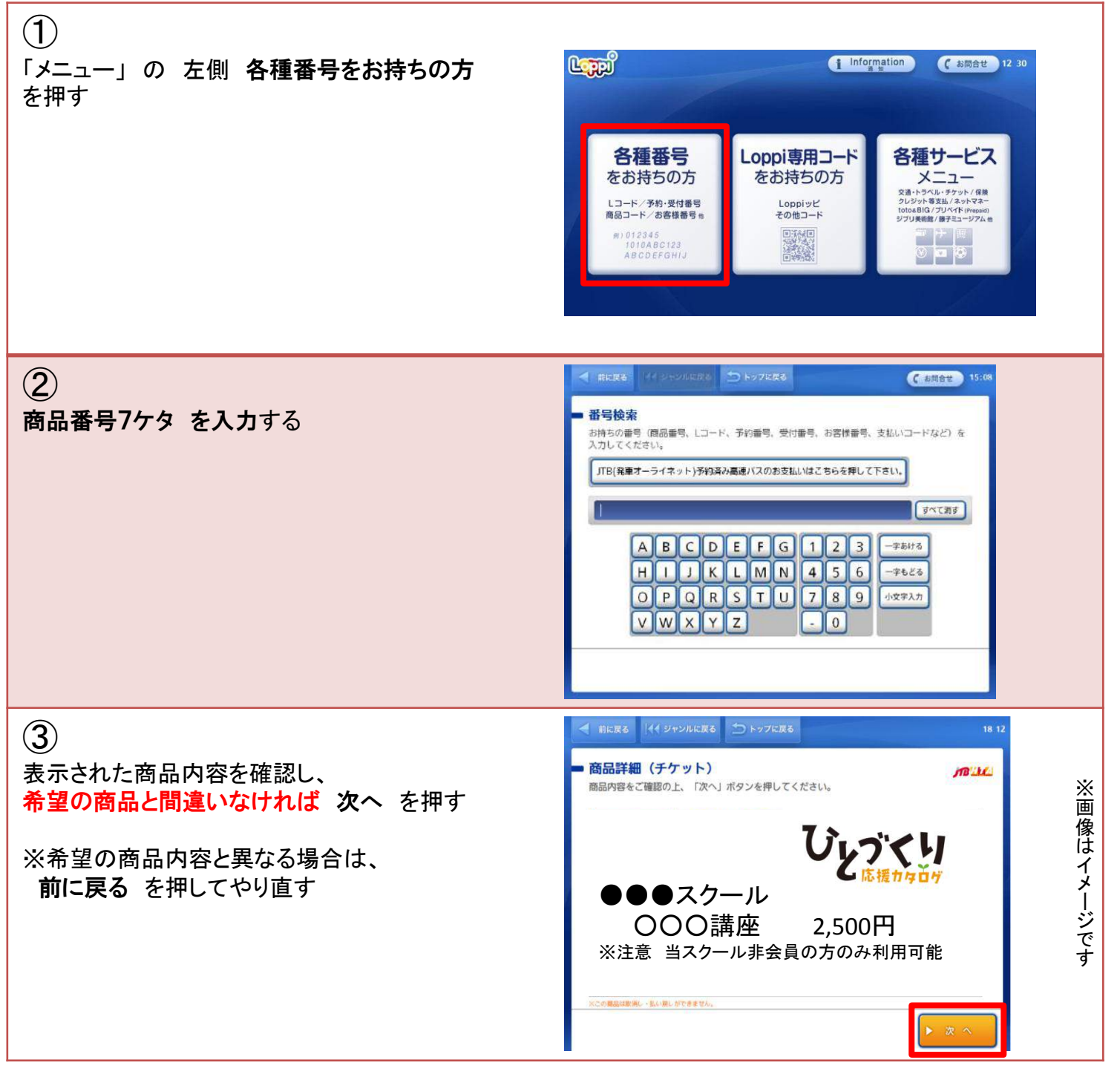

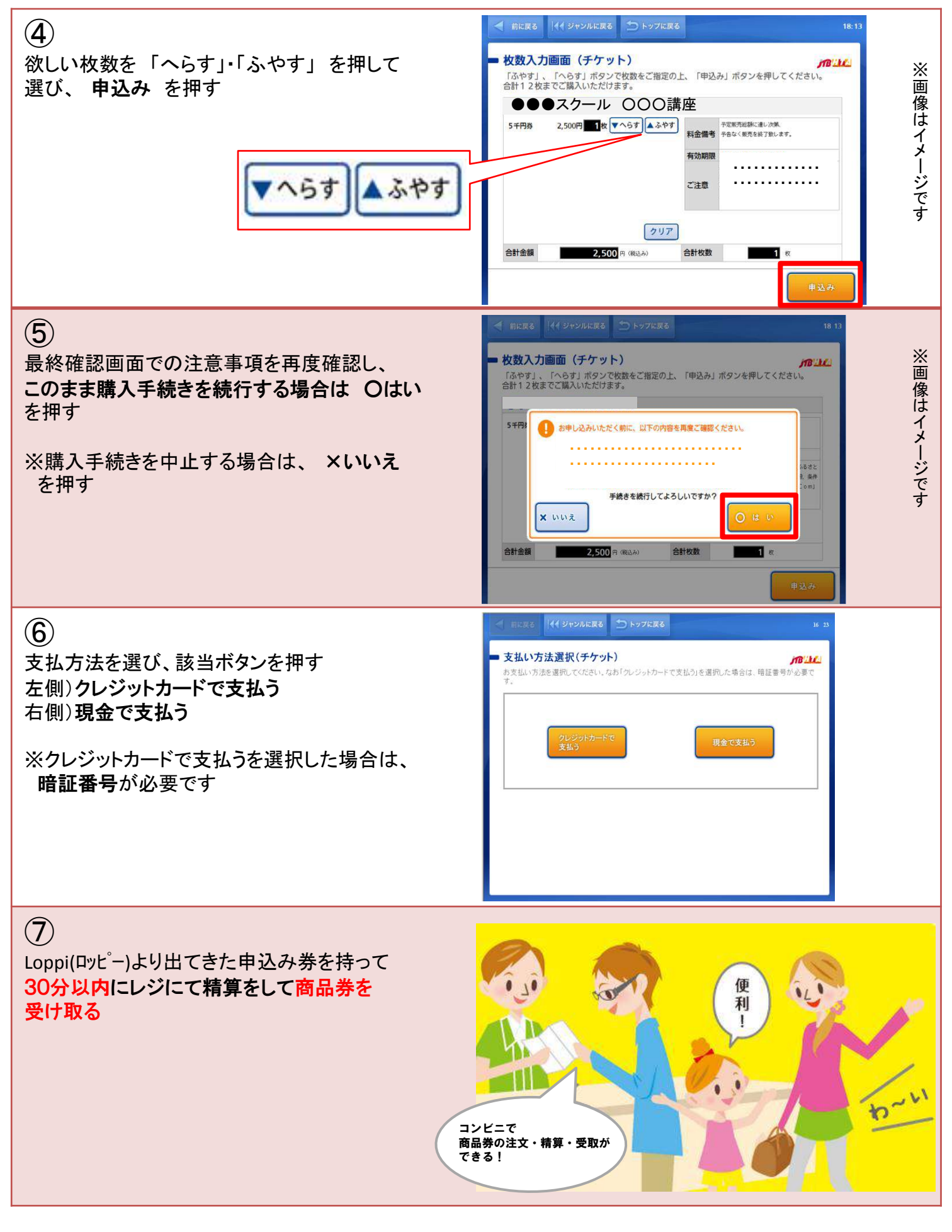

\*\*ご注意\*\*

⑦の申込み券発券から30分を過ぎると、申し込みは無効となります。またレジにてお支払をされず、 商品券をお受け取りになっていない場合、無効となりますのでご注意ください。